| SCC Yoga Club | Current Best Approach         |  |
|---------------|-------------------------------|--|
|               | How to view your Yoga account |  |

| Activity: View yoga account payments and invoices                          |                                                                                                    |  |  |  |
|----------------------------------------------------------------------------|----------------------------------------------------------------------------------------------------|--|--|--|
| <b>Prerequisite:</b> SCC Yoga Club Uplifter access                         |                                                                                                    |  |  |  |
| Procedure:Step                                                             | Detail                                                                                                    |  |  |  |
| 1. Login to Uplifter then hover over your name and select "My Account".    | .SCCYogaClub.Uplifterinc.com enter your username and password                                                               |  |  |  |
|                                                                            | <ul> <li>Shopping Cart Cookie</li> <li>My Account</li> <li>OFFICERS UPLIFTER TRAIN</li> <li>Logout</li> </ul>               |  |  |  |
| 2. Scroll down the page to the black rectangle and click "invoices" circle | <page-header><image/><image/><image/><image/><image/><image/><image/><image/><image/><image/><image/><image/></page-header> |  |  |  |

3. Click "Total" to order your invoices from highest amount to lowest. Most invoices are for "\$0.00" for individual classes. \$10.00 is for membership and monthly fees.
In this example, the second invoice is paid, the first invoice is partially paid with an outstanding balance of \$10.
Click blue invoice number to see details of invoices.

| In this example, membership and May and Aug<br>fees are invoiced for \$30. 1 payment is recorded<br>on 2021-04-19 as Paid for \$10 using check<br>#2272. Pending payment is \$10.<br>Registration Details<br>Products<br>Products<br>Products<br>Description<br>Monthly Fee - May<br>Monthly Fee - May<br>Monthly F | nmary 🖶 Print                                        |
|----------------------------------------------------------------------------------------------------|------------------------------------------------------|
| In this example, membership and May and Aug fees are invoiced for \$30. 1 payment is recorded on 2021-04-19 as Paid for \$10 using check #2272. Pending payment is \$10.       Soft Soft Pable Back Boulevard Soft Soft Soft Pable Back Boulevard Soft Soft Soft Pable Back Boulevard Soft Soft Soft Pable Back Boulevard Soft Soft Soft Pable Back Boulevard Soft Soft Soft Pable Back Boulevard Soft Soft Soft Pable Back Boulevard Soft Soft Soft Pable Back Boulevard Soft Soft Soft Soft Pable Back Boulevard Soft Soft Soft Pable Back Boulevard Soft Soft Soft Soft Pable Back Boulevard Soft Soft Soft Soft Soft Soft Soft Soft                                                                                                    |                                                      |
| Tees are involced for \$3.0. 1 payment is recorded<br>on 2021-04-19 as Paid for \$10 using check<br>#2272. Pending payment is \$10.       Joel Bichmond<br>Surd Cty Center, Florida<br>Surd Cty Center, Florida<br>Surd Cty Contex, Florida<br>Surd Cty Contex, Florida<br>Surd Cty Contex, Florida<br>Surd Cty Contex, Florida<br>Surd Cty Contex, Florida<br>Surd Cty Contex, Florida<br>Surd Cty Contex, Florida<br>Surd Cty Contex, Florida<br>Surd Cty Cty Contex, Florida<br>Surd Cty Cty Contex, Florida<br>Surd Cty Cty Contex, Florida<br>Surd Cty Cty Contex, Florida<br>Surd Cty Cty Contex, Florida<br>Surd Cty Cty Contex, Florida<br>Surd Cty Cty Contex, Florida<br>Surd Cty Cty Cty Contex, Florida<br>Surd Cty Cty Cty Cty Cty Cty Cty Cty Cty Cty                                                                                                    | t Information                                        |
| Registration Details         Products         Products         Monthly Fee - May         Monthly Fee - Aug         Subscriptions         Applies To       Description         Family       2021 Annual Fee - Member         Will prices are in USD and inclusive of any applicable taxes.       Subtotal         Total       Total                                                                                                    | nmond<br>ewater Dr<br>'Center, Florida<br>) 312-3711 |
| Products          Description         Monthly Fee - May         Monthly Fee - Aug         Subscriptions         Subscriptions         Applies To       Description         Family       2021 Annual Fee - Member         Will prices are in USD and inclusive of any applicable taxes.       Subscription         Notes       Transfer annual fee from Participant to Member         Created 2021-05-05 10314 AM       Subscription                                                                                                    |                                                      |
| Monthly Fee - May   Monthly Fee - Aug   Subscriptions   Subscriptions   Applies To   Description   Family   2021 Annual Fee - Member     */// prices are in USD and inclusive of any applicable taxes.     Subtotal   Total   Notes   Notes                                                                                                    |                                                      |
| Monthly Fee - May   Monthly Fee - Aug   Subscriptions   Applies To   Description   Family   2021 Annual Fee - Member     'All prices are in USD and inclusive of any applicable taxes.   Subtotal   Total   Notes   Transfer annual fee from Participant to Member   Created 2021-05-05 10:14 AM                                                                                                    | Total Fee                                            |
| Monthly Fee - Aug   Subscriptions   Applies To   Description   Family   2021 Annual Fee - Member     All prices are in USD and inclusive of any applicable taxes.   Subtotal   Total   Notes   Transfer annual fee from Participant to Member   Created 2021-05-05 10:14 AM                                                                                                    | \$10.00                                              |
| Subscriptions         Applies To       Description         Family       2021 Annual Fee - Member         *All prices are in USD and inclusive of any applicable taxes.       Subtotal         Total       Total                                                                                                    | \$10.00                                              |
| Applies To       Description         Family       2021 Annual Fee - Member         *All prices are in USD and inclusive of any applicable taxes.       Subtotal         *Total       Total                                                                                                    |                                                      |
| Family       2021 Annual Fee - Member         *All prices are in USD and inclusive of any applicable taxes.       Subtotal         Total       Total         Notes       Transfer annual fee from Participant to Member         Created 2021-05-05 10:14 AM       Created 2021-05-05 10:14 AM                                                                                                    | Fee                                                  |
| *All prices are in USD and inclusive of any applicable taxes.       Subtotal         Total         Notes         Transfer annual fee from Participant to Member         Created 2021-05-05 10:14 AM                                                                                                    | \$10.00                                              |
| Total         Notes         Transfer annual fee from Participant to Member         Created 2021-05-05 10:14 AM                                                                                                    | \$30.00                                              |
| Notes<br>Transfer annual fee from Participant to Member<br>Created 2021-05-05 10:14 AM                                                                                                    | \$30.00                                              |
| Notes<br>Transfer annual fee from Participant to Member<br>Created 2021-05-05 10:14 AM                                                                                                    |                                                      |
| Transfer annual fee from Participant to Member<br>Created 2021-05-05 10:14 AM                                                                                                    |                                                      |
| Created 2021-05-05 10:14 AM                                                                                                    |                                                      |
|                                                                                                    |                                                      |
|                                                                                                    |                                                      |
| Payment Details                                                                                                    |                                                      |
| Payment Status Payment Payment Time Payment Transaction Approval Id Code                                                                                                    | Transaction<br>Amount                                |
| Cheque Paid 19 3:25 PM 2272<br>PM 3:25 PM 2272                                                                                                    | \$20.00                                              |
| 2021-07-<br>Cheque Pending 27 3:25<br>PM                                                                                                    | \$10.00                                              |

| ISSUE | CHANGE HISTORY              | DATE       |
|-------|-----------------------------|------------|
| 1     | New issue per Joel Richmond | 07-27-2021 |